## Work Authorization Instructions

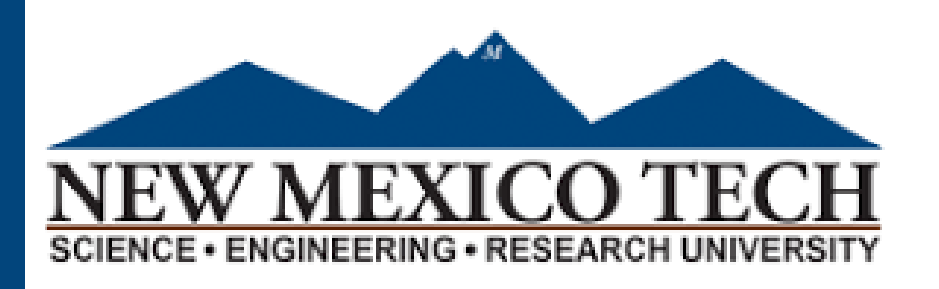

Below are the instructions on how to fill out and send a work authorization form. Once you fill out the required information from your part, the next steps depend on your supervisor.

- Ol Click on "Work Authorization Form". It should take you to the Dynamic Forms log in website
- 02 Log in using your Academic Lab Credentials
- Once you are logged in, fill ONLY your required parts. This means only fill the **STUDENT INFORMATION**. Job information and below are to be completed by your supervisor.

O4 Check with your supervisor to see who the correct supervisor on the form should be. (Sometimes it is not your direct supervisor)

- **05** Double check your supervisor's email is correct. They will not receive the form if it is not.
- **06** Last step: **Submit!** Financial Aid will email you when you are authorized to begin working

\*\* If you realize you have made a mistake after submitting the form, please contact Financial Aid. Your form can be returned and revised. **Please do not send multiple forms.** \*\*